# 主持人經費報銷登錄

## 於國科會首頁(www.nsc.gov.tw),輸入帳號與密碼後,點選【研究人才個人網】登入系統

|                                                               | 190                                                |                                                 |                                         |                                      |
|---------------------------------------------------------------|----------------------------------------------------|-------------------------------------------------|-----------------------------------------|--------------------------------------|
| 🥙 行政院國家科學委員會 - Micro                                          | soft Internet Explorer                             |                                                 |                                         | _ 리 즈                                |
| 」 檔案 ① 編輯 ② 檢視 ♡                                              | 我的最愛(A) 工具(I) 說明(H)                                |                                                 |                                         |                                      |
| ⇔上─頁 • ⇒ • 🙆 🕼                                                | 🖄 🔍 搜尋 🖻 我的最愛 🗇 媒體 🧐 尾                             | s- 🎒 🖸 - 🗐 🤍 📓 ၓ                                |                                         |                                      |
| 網址D 🕘 http://nscta02/INDEX                                    | _V1.ASP                                            |                                                 | ▼ @移3                                   | 至│」連結《登國家科首頁》                        |
| C<br>C<br>C<br>C<br>C<br>C<br>C<br>C<br>C<br>C<br>C<br>C<br>C | 家科學委員會 ience Council ● 關於國科會 ● 各處室業務 ● 附           | □□□□□□□□□□□□□□□□□□□□□□□□□□□□□□□□□□□□            | 學組                                      |                                      |
| 快速登入                                                          | अक्त अक्त अक्त अक्त अक्त अक्त अक्त अक्त            | ♀網站檢索                                           | <b>(5)</b> 進階查詢)                        | 科普知識                                 |
| 專題研究計畫線上審查作業                                                  | 一 最新消息                                             |                                                 | what's Now                              | ► 科普知識相關照<br>片                       |
| 研究入才 個 火 網<br>                                                | 92/05/30 本會92年度補助博士後研究人員                           | 赴國外或大陸地區研究核定名單公告                                | WIIGTS New                              |                                      |
| 密碼:<br>① login ?                                              | 92/05/21 增修訂「基因重組實驗守則」附<br>92/05/21 增修訂「基因重組實驗守則」附 |                                                 | 人們藉著收放爭線來控制<br>風箏的高度,樂在其中。              |                                      |
| " <b>註冊</b> 」忘記密碼 "                                           | 92/05/18 人文處管理一學門預計於六月及                            | 之九月間陸續舉辦六場針對新進學者之研習課程                           | 呈                                       | 風爭與施放者之間使是透<br>過這一條看得見、摸得到<br>的爭線來通訊 |
| ◎研究人才查詢                                                       | <mark>∰</mark> 》研討會及活動訊息                           |                                                 | Events                                  | 更多主题文章                               |
| <ul> <li>○專題研究計畫統計</li> </ul>                                 | 92/04/21 92年度國科會補助「重點產業科                           | 技人才」培訓計畫                                        | Photo Gallery                           | 國家型科技計畫                              |
| ●補助獎勵辦法/表格                                                    | 92/05/26 九十一年度行政院國科會研究與                            | 互頒獎典禮照片集錦                                       | Hioto Ganery                            |                                      |
| ●大學生/碩士                                                       | 92/05/12 本會與歐洲粒子物理研究中心科 92/03/07 本會與英國工程及物理科學研究    | H技合作備忘錄簽約典禮(本會1908會議室)<br>E委員會科技合作備忘錄簽約典禮(福華飯店) |                                         | 「動位學習國家型科技                           |
| ● 大專院校及研究機構                                                   | मि मि का क्ष                                       |                                                 |                                         | 計畫」是希望借助政府<br>政策引導,推動全民數             |
|                                                               | (表述用)                                              | :做好進備 地震召弊…。                                    | 5 4 Q                                   | 位學習,縮減數位落<br>差,以提昇在知識經濟              |
| ◎研發成果                                                         | (百子) (五子) (元) 主 / 內 國 [5],<br>在許多人印象中,台灣最可怕的大地震)   | • 四天 ×」 · 平 四日 ×巴 辰 20 馬 920                    | ə.19<br>百年會出現三到四個災                      | 時代國家整體競爭力<br>其他國家型科技計畫               |
|                                                               | 整定大学部门 日本公司日本公司日本公司                                | ,即使您求能者测,也是这些正常的。                               | 可, 百百 <u>30</u> —25百百900<br>討論批定, 建基通堂建 |                                      |
| æ)                                                            |                                                    |                                                 |                                         | 📴 近端內部網路                             |

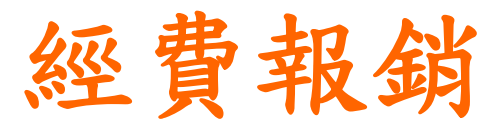

【執行中計畫】作業區,點選執行中計畫,按下"經費報銷"圖示。

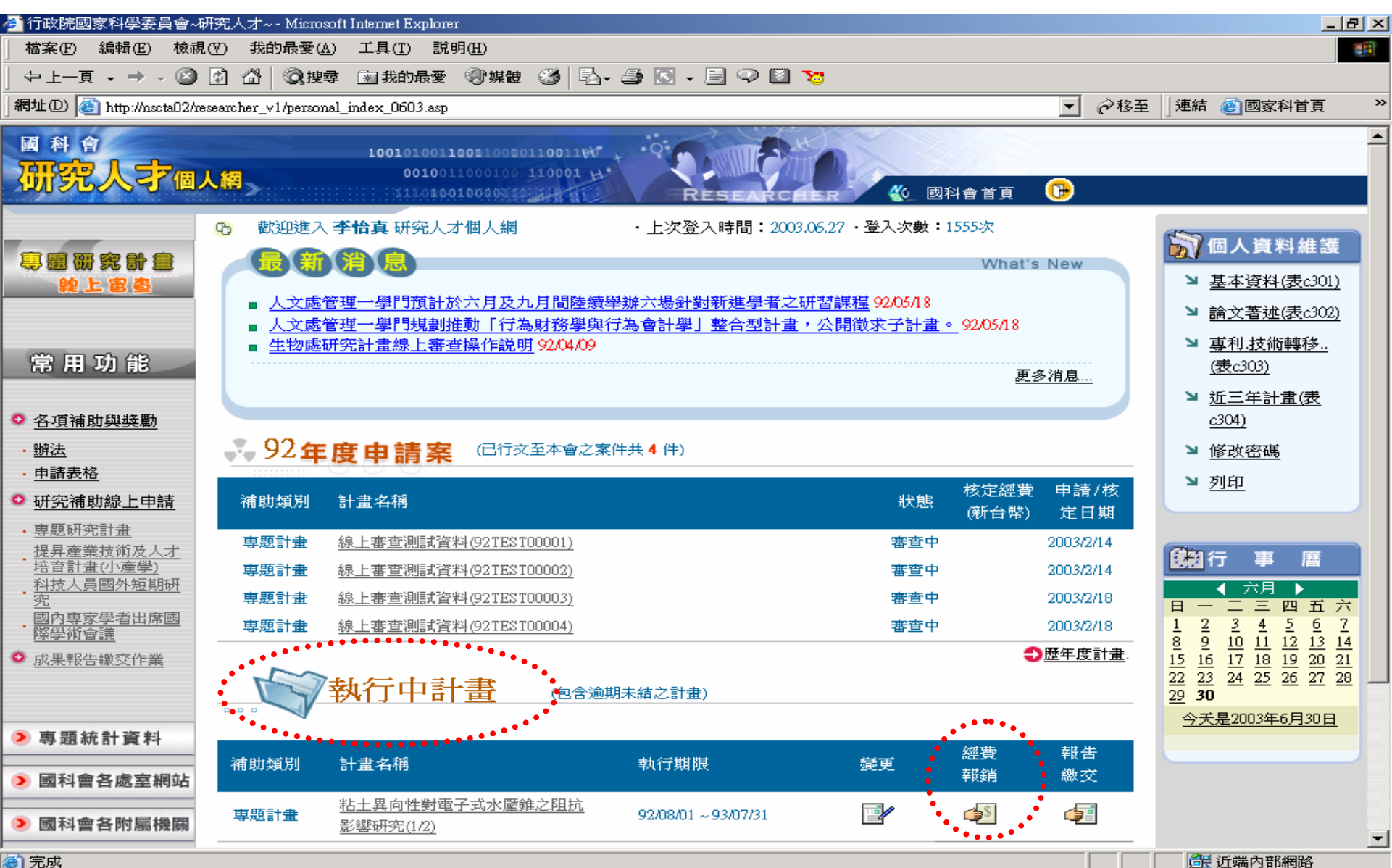

🙆 完成

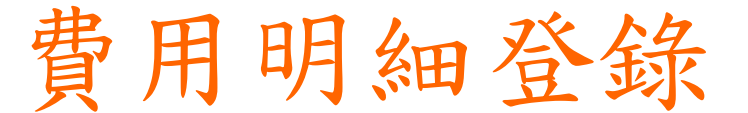

# 進入【費用明細登錄】作業畫面,進行經費報銷相關資料登錄;按下【明細】功能選項,進入費用明細登錄。

|        |                      |               | 費用明                            | 細登錄         |        |                 |           |
|--------|----------------------|---------------|--------------------------------|-------------|--------|-----------------|-----------|
| 計畫編5   | 虎 NSC91 - 2323 - B   | - 002 - 009 - | 計畫名稱                           | 海洋微細藻類之     | 抗癌、扩   | 病毒藥物開發;         | 與其他活性物質探討 |
| 計畫主持。  | し 周先生                |               | 執行機關系所                         | 國立臺灣大學漁     | 業科學研   | f究所             |           |
| 執行期間   | 艮 091,08,01 ~ 092,07 | 7/31          |                                |             |        |                 |           |
| 補助項目   |                      | 寶收金額<br>(A)   | 支出憑證號碼           起號         送號 | 實支金額<br>(B) |        | 結餘金額<br>(C=A-B) |           |
| 研究人事費  | 875,206              | 875,206       |                                | 875,000     | 明細     | 206             | -         |
| 研究設備費  | 110,000              | 110,000       |                                | 110,000     | 明細     | 0               |           |
| 其他研究費用 | ∄ 328,539            | 328,539       |                                | 328,000     | 明細     | 539             |           |
| 管理費    | 95,455               | 95,455        |                                | 0           | 明細     | 95,455          |           |
| 合計     | 1,409,200            | 1,409,200     |                                | 1,3         | 13,000 | 46,200          | 校務基金      |

S 🔆 🚅 🚑 🌺 🔂 🎞

下午 02:19

🥭 🕼 🖄 💽 🔌 💁 收 🔍 B. 🌇 S.. 參機 🛫 (... 參表 參扮 國經 國變 🔍教 🔗 7.. 回専 回専 參行 👰 👳

🙆 完成

**愛開始** 

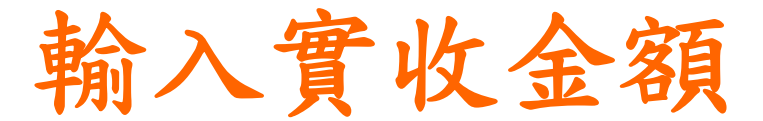

輸入單據金額、實收金額及細項說明後,按下【明細新增】。當費用 明細輸入完畢後,按下【回上頁】,關閉輸入畫面。

各補助項目可只輸入單一筆資料,金額為實支總數;抑或登錄各筆明細資料。

| ●回上真●操作   | 說明                  |         |                                        |  |
|-----------|---------------------|---------|----------------------------------------|--|
| 2         |                     |         |                                        |  |
|           |                     |         | 研究人事費明細                                |  |
| 登錄日期      | 092/10/17           |         |                                        |  |
| 單據金額      | ļ                   |         | 實支金額                                   |  |
| 細項説明      |                     |         | 明細新增                                   |  |
|           |                     |         | *******                                |  |
| 登錄日期      | 軍援金額                | 實支金額    | 細項説明                                   |  |
| 092/10/14 | 875,000             | 875,000 |                                        |  |
|           | 實支金額合計:             | 875,000 |                                        |  |
|           | 結餘金額:               | 206     |                                        |  |
|           | 逐項輸入計畫經<br>不逐項輸入計畫經 |         | ,日後將加總為分項報銷金額。<br>請輸入各項費用總金額,作為分項報銷金額。 |  |

🕘 完成

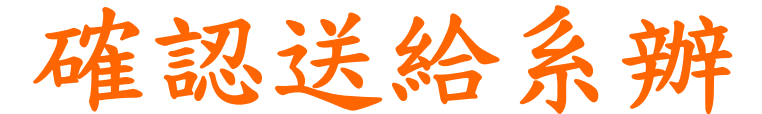

### 確認登打資料無誤後,按下【送出】,將報銷資料送至系所承辨人審核。

按下【存檔】,僅暫存費用報銷登錄之資料,並不會將登打之資料送出。

|          | -        | _        |                     |
|----------|----------|----------|---------------------|
| 🗊 専題計畫線上 | 經費報銷系統 - | Microsof | t Internet Explorer |

● 存檔 ● 送出 ● 列印 ● 回上頁 ● 操作説明

#### 費用明細登錄

| 計畫編號  | NSC91 - 2323 - B - 002 - 009 - | 計畫名稱   | 海洋微細藻類之抗癌、抗病毒藥物開發與其他活性物質探討 |
|-------|--------------------------------|--------|----------------------------|
| 計畫主持人 | 周先生                            | 執行機關系所 | 國立臺灣大學漁業科學研究所              |
| 執行期限  | 091,08,01 ~ 092,07/31          |        |                            |

|                      | 核定金額      |           |        |        |         |           |              |        |  |
|----------------------|-----------|-----------|--------|--------|---------|-----------|--------------|--------|--|
| 補助項目                 |           | 實收金額      | 支出憑證號碼 |        | 實支金額    |           | 結餘金額         | 備註     |  |
|                      |           | (A)       | 起號     | 送號 (B) |         |           | (C=A-B)      |        |  |
| 研究人事費                | 875,206   | 875,206   |        |        | 875,000 | <u>明細</u> | 206          |        |  |
| 研究設備費                | 110,000   | 110,000   |        |        | 110,000 | <u>明細</u> | 0            | × ×    |  |
| 其他研究費用               | 328,539   | 328,539   |        |        | 328,000 | <u>明細</u> | 539          | × ×    |  |
| 管理費                  | 95,455    | 95,455    |        |        | 0       | <u>明細</u> | 95,455       |        |  |
| ক্ষ                  | 1.400.200 | 1.400.200 |        |        | 1.2     | 12.000    | 46.000       | 校務基金   |  |
| ₽₽                   | 1,409,200 | 1,409,200 |        |        | C,1     | 15,000    | 46,200       | 50,000 |  |
| 說明: 1、可              | 自行輸入實收    | 金額、支出憑記   | 征、備註   | 或點選    | 【明細】進入明 | 期細登銅      | <b>禄畫面</b> 。 |        |  |
| 2、合計之結餘金額視同應繳回國科會金額。 |           |           |        |        |         |           |              |        |  |

💲 🗹 🖎 ▶ » | 💁收 🔍 B. 🏠 S.. 參機 🛫 (... 參表 參扮 國經 國變 🔍教 🔗 7.. 回専 回専 參行 👰 👳

\_ | \_ | 2 網際網路

😸 🕀 🥮 📇 🚴 🔂 🎹 下午 02:19

\_ 8 ×

# 列印

按下【列印】,列印收支明細報告表送

|                                                   | - 11 ··· · I    |                  |             |            | 11          |                 |       |            |
|---------------------------------------------------|-----------------|------------------|-------------|------------|-------------|-----------------|-------|------------|
|                                                   |                 | í                | 行政院國        | 家科學書       | を員會         |                 |       | <b>算探討</b> |
|                                                   |                 | 補助專题             | 研究計畫        | 医经费收       | 支明细報告       | 表               |       |            |
| 持 人:周先生                                           |                 |                  |             |            | 執行機關:圖      | 國立臺灣大學漁業        | 科學研究所 |            |
| <mark>畫編號:91-2323-B-002-00</mark><br>畫名種:海洋微細蓮類ク類 | )9<br>亢瘍、抗病毒藥物問 | 發與其他活性           | 物質探討        |            |             |                 |       |            |
| 行期限: 091/08/01~092/07/                            | /31             |                  | 1009-010-01 |            |             |                 | 製表日   |            |
| 補助項目                                              | 核定金額            | 宗政会報             | 收<br> 支出憑證: | 付<br>把該難碼」 | 數           | 4444            | 佳     | 註          |
| 18477-34 (4)                                      |                 | 」<br>貫収金額<br>(Δ) | 起號          | 这號         | 貫竹玉額<br>(B) | 結節並很<br>(C=▲-B) | -     |            |
| 研究人事費                                             | 875,206         | 875,206          |             |            | 875,000     | 206             |       |            |
| 开究設備費                                             | 110,000         | 110,000          |             |            | 110,000     | 0               |       |            |
| 其他研究費用                                            | 328,539         | 328,539          |             |            | 328,000     | 539             |       |            |
| 管理費                                               | 95,455          | 95,455           |             |            | 0           | 95,455          |       |            |
| 合計                                                | 1,409,200       | 1,409,200        |             |            | 1,313,000   | 46,200          | 校務基金  |            |
|                                                   | 式二份送國科會結        | 報(請用∆4格          | <br>र्च)    | I          | I           | l .             |       | 基金         |
| 機關主管:                                             |                 |                  | 會計主領        | <b>š</b> : |             | ī               | 夏核:   | 50,000     |
|                                                   |                 |                  |             |            |             | -               | <br>  |            |
|                                                   |                 |                  |             |            |             |                 |       |            |
|                                                   |                 |                  |             |            |             |                 |       |            |
|                                                   |                 |                  |             |            |             |                 |       |            |

🕑 表 創切 🖾 紹 🗐 🕄 刻 刻 💋 1. 🗐 専 🗐 専 🖉 行 🖉 専 🧶 C

S ( P R & S S S )

下午 02:31

**過**開始

🏐 岐 🔍 B 🚡 S. ⁄ 🖉 樓 🗶 (..

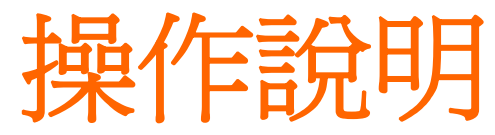

| 🚰 専題計畫線上變更申請系統・ | - Microsoft Internet Explorer |                              |                                        |
|-----------------|-------------------------------|------------------------------|----------------------------------------|
| 專題計畫線上登錄        | 錄收支資料系統                       |                              |                                        |
|                 |                               | (O)                          | 行政院國家科學委員會<br>National Science Council |
|                 |                               | 經費登錄與查詢作業                    |                                        |
| 帳號: FD05000001  | ●查詢 ●清除 ●操作説明                 |                              |                                        |
| 姓名: 陳蕙心         | ····· الله الم                |                              |                                        |
| 機關: 中原大學        |                               | 計畫經費登錄與查詢                    |                                        |
| ■ 報銷綜合查詢作業      | 説明:講設定以下                      | 一個以上的查詢條件後,再按"查詢",將自動爲您查出資料。 |                                        |
| ■ 報銷集整作業        | 主持人                           | (請輸入全名)                      |                                        |
| ■ 報銷轉入作業        | 計畫編號                          | NSC                          |                                        |
| ■ 報銷轉出作業        | 機關/系所 *                       | 中原大學                         |                                        |
| ■ <u>系統管理作業</u> | 計畫年度 *                        | 92 💌                         |                                        |
|                 |                               | ◎ 執行中                        | _                                      |
|                 |                               | ○ 執行完畢,尚未報銷 (超過執行期限 個月)      | _                                      |
|                 | 計畫執行狀態*                       | ○ 執行完畢,國科會單據審核中              | _                                      |
|                 |                               | ○ 國科會退件                      |                                        |
|                 |                               | ○ 國科會經費已結                    |                                        |
|                 |                               |                              |                                        |
|                 |                               |                              |                                        |
|                 |                               |                              |                                        |
|                 |                               |                              |                                        |
| € 完成            |                               |                              | ● 網際網路                                 |